来店促進メ ール  $\mathcal{O}$ 簡単な設定の流れ 超 かんたん!

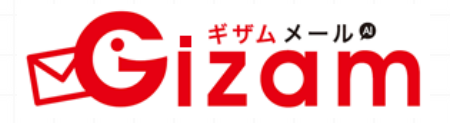

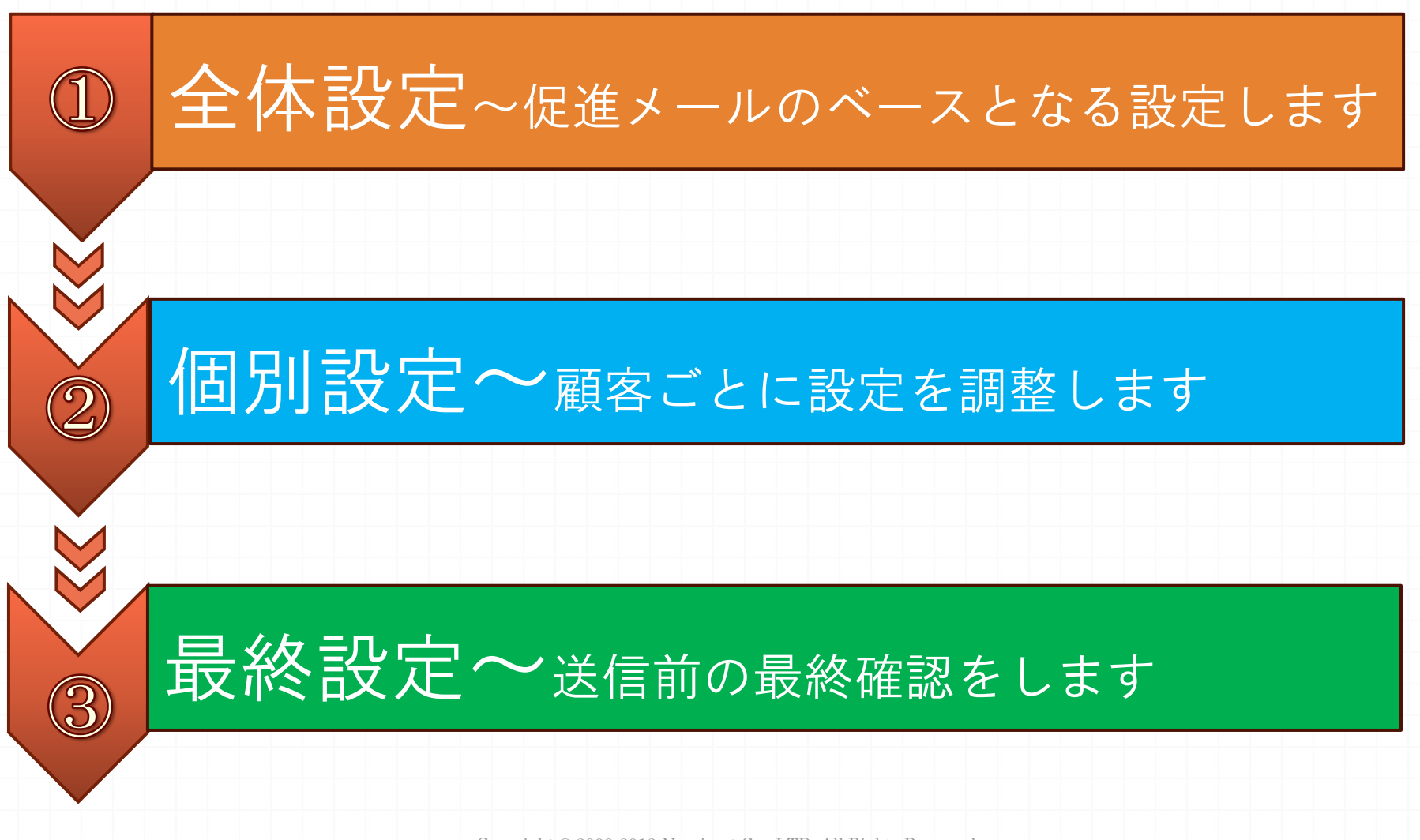

操作設定

Copyright @ 2009-2013 Nami-net Co., LTD. All Rights Reserved.

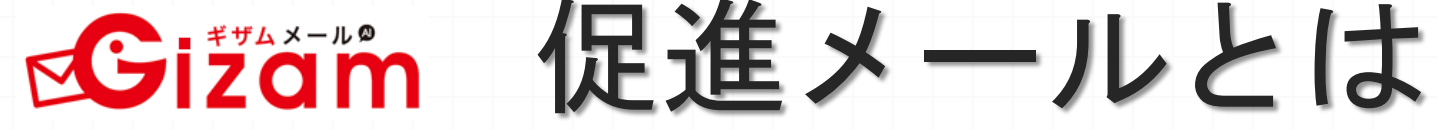

## 一人ひとりの来店サイクルにあった究極の"コミュニケーションメール"

| 約メニュー <b>TOP</b> |                 | 🥶携帯サイト作成 🕢トッブページ |
|------------------|-----------------|------------------|
| 予約データ            | 顧客情報            | システム設定           |
| 11日別予約台帳         | <b>心</b> 顧客管理   | ≫サービス情報          |
| ◎予約状況リスト         | →メール送信          | 予約受付日            |
| ☞予約完了リスト         | ◇●顧客用リンク        | <b>劉予約時間帯制限</b>  |
| 予約総合管理           | <b>检</b> 顧客情報設定 | ヨース              |
|                  |                 | <b>ネ</b> スタッフ    |
| 予約情報設定           | **              | <i>◎</i> メール     |
|                  | 术后促進            | 予約制限ルール          |
| 🔁 初期設定マニュアル      |                 | <b>??</b> 携帯画面   |
| ■ 場施フニュアル        | <b>ジ</b> クーポン   | ெலன்             |

そのお客様にピッタリの内容をご提案

●メール配信時間

●おすすめ予約日

おすすめメニュー

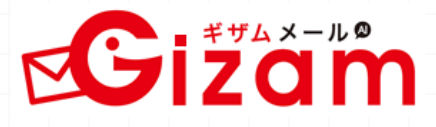

促進メールを配信するために、全体のベースとなる数値やメール文のテンプ レートなどを設定します。次の個別設定をしないお客様に対しては、この設定 の値が適用されます。

①全体設定

| 送信済み数:       0通       未送信数:3通         単四字       6回       46日       2013/04/23 (火)       64日       ① 2013/6/30<br>14:00       未       未送信       -         通照 ①       5回       43日       2013/04/20 (土)       67日       ② 2013/6/7<br>18:40       未       未送信       -         田原 動       2回       10日       2013/05/07 (火)       50日       10日       ② 2013/6/7<br>18:20       未       未送信       - | た店仮       |                        | ル<br>促進メール<br>末送信        | €進結果                        | -覧<br>全体設定<br>顕客数: 6人<br>から<br>・<br>税索         |            | ▲ 体設定<br>リック                                              |        |            |          |
|----------------------------------------------------------------------------------------------------|-----------|------------------------|--------------------------|-----------------------------|------------------------------------------------|------------|-----------------------------------------------------------|--------|------------|----------|
| 金田 守         6回         46日         2013/04/23 (火)         64日         ① 2013/5/30<br>14:00         未         未送借         ····         ·····         ····································                                                                                                    | 送信:<br>No | 済み数:<br><sub>踊宏之</sub> | 0 <mark>通</mark><br>来店回数 | <b>未送信数</b><br>平均来店<br>#/かル | <b>女: 3通</b><br>最終来店日                          | 未来店日数      | 予定·送信日                                                    | 確認     | 送信         | 予約<br>指能 |
| 福原決     5回     43日     2013/04/20 (土)     67日     位 2013/06/10     未     未送信     -       田原助     2回     10日     2013/05/07 (火)     50日     18:20     +     +     未送信     -                                                                                                    | 1         |                        | 60                       | 46日                         | <u>2013/04/23 (火)</u>                          | 64E        | ① 2013/5/30<br><u>14:00</u>                               | *      | 未送信        | -        |
|                                                                                                    | 2<br>3    | <u>福原 渉</u><br>田原 勤    | 50                       | 43⊟<br>10⊟                  | <u>2013/04/20 (土)</u><br><u>2013/05/07 (火)</u> | 67日<br>50日 | © 2013/6/7<br><u>18:40</u><br>© 2013/6/10<br><u>18:20</u> | *<br>* | 未送信<br>未送信 | •        |

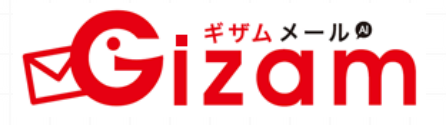

①で設定した内容をここで個別に設定することができます。 一人ひとりに合った調整をすることで効果がアップします。

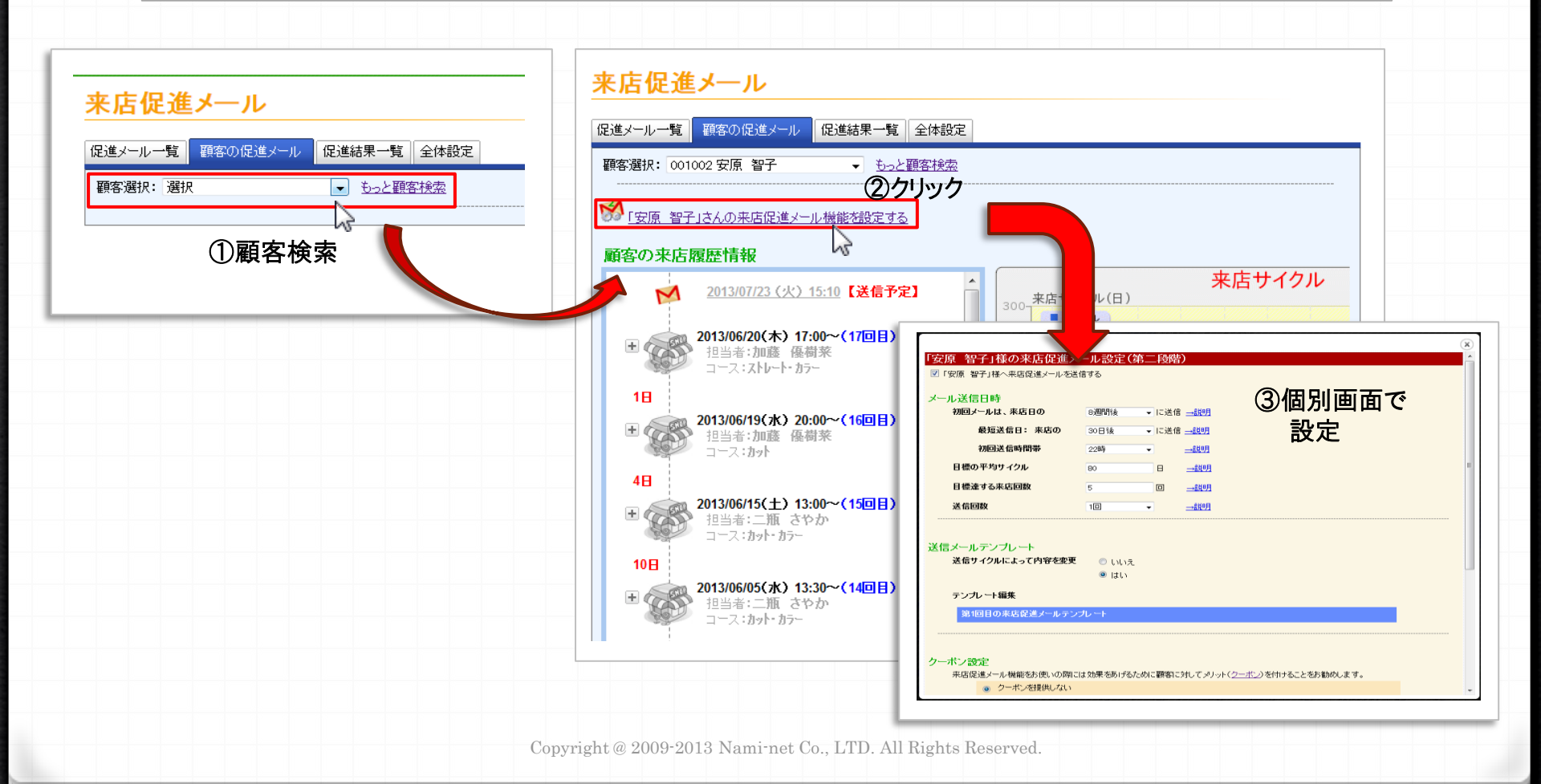

②個別設定

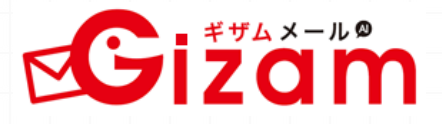

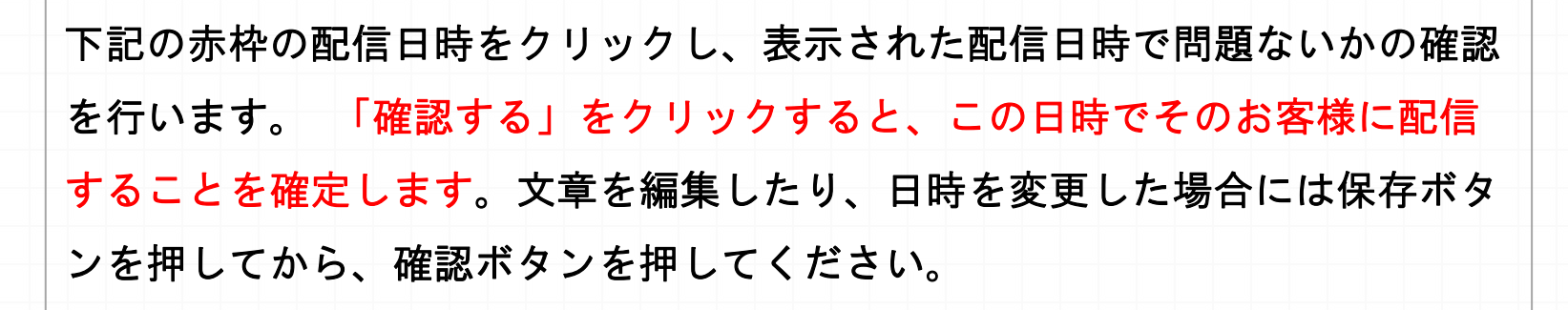

③最終設定

| 来店<br><sup>促進メー</sup> |                                       | ル                      | 促進結果         | 一覧全体設定                |                   |                            |                  |                  |          | 「亀田 守」様の来店促進メール送信再設定(第三段階)                                                    |
|-----------------------|---------------------------------------|------------------------|--------------|-----------------------|-------------------|----------------------------|------------------|------------------|----------|-------------------------------------------------------------------------------|
| 运信力:                  | モメール数: りょう<br>モメール検索<br>送信状態:<br>送信日: | 未送信                    | •            | (現客数: 5人)<br>から<br>検索 |                   | まで                         |                  |                  |          | 送信状態<br>確認状況<br>メール送信日時×<br>2013/5/30<br>送信大態<br>本確認する<br>1400<br>本確認<br>1400 |
| 送信于<br>予<br>          | 予定の来店促進<br>未予約数:<br>約済み数:<br>信済み数:    | 生メール<br>0通<br>0通<br>0通 | 未送信委         | χ: 3 <u>⊯</u>         |                   | ①日                         | 時ぐ               | アリッ              | ク        |                                                                               |
| No                    | 顧客名                                   | 来店回数                   | 平均来店<br>サイクル | 最終来店日                 | 未来店<br>日数         | 予定·送信日                     | 確認<br>状況         | 送信<br>状態         | 予約<br>状態 |                                                                               |
| 1                     | 鱼田守                                   | 60                     | <b>46</b> ⊟  | <u>2013/04/23 (火)</u> | 64 E              | ① 2013/5/30<br>14:00       | *                | 未送信              | -        | ▶ <u>レコメンド機能設定</u>                                                            |
| 2                     | <u>福原渉</u>                            | 50                     | 43⊟          | <u>2013/04/20 (±)</u> | 67E               | @ 2013/6/7<br><u>18:40</u> | *                | 未送信              |          |                                                                               |
| 3                     | 田原動                                   | 20                     | 10日          | <u>2013/05/07 (火)</u> | 50日<br>1 - 3 / 3件 | ② 21 3/6/10<br>1<br>最初へ ←前 | <b>未</b><br>1 次→ | <b>未送信</b> - 最後へ | -        |                                                                               |

Copyright @ 2009-2013 Nami-net Co., LTD. All Rights Reserved.

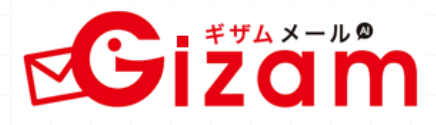

~まとめ~

●設定内容が優先される順番は原則<u>全体設定</u><<u>個別設定</u>< <u>最終設定</u>の順になります。(例外あり)

●②の個別設定は定期的に微調整することによって、 効果が高くなります。

●③の最終画面は出来る限り毎日確認することを おすすめします。

※その他詳細設定は別紙マニュアルをご参照下さい。

Copyright @ 2009-2013 Nami-net Co., LTD. All Rights Reserved.